## คู่มือการใช้งานโปรแกรม HCM

## Setup : Approve Center : บันทึกสิทธิ์การมองเห็น

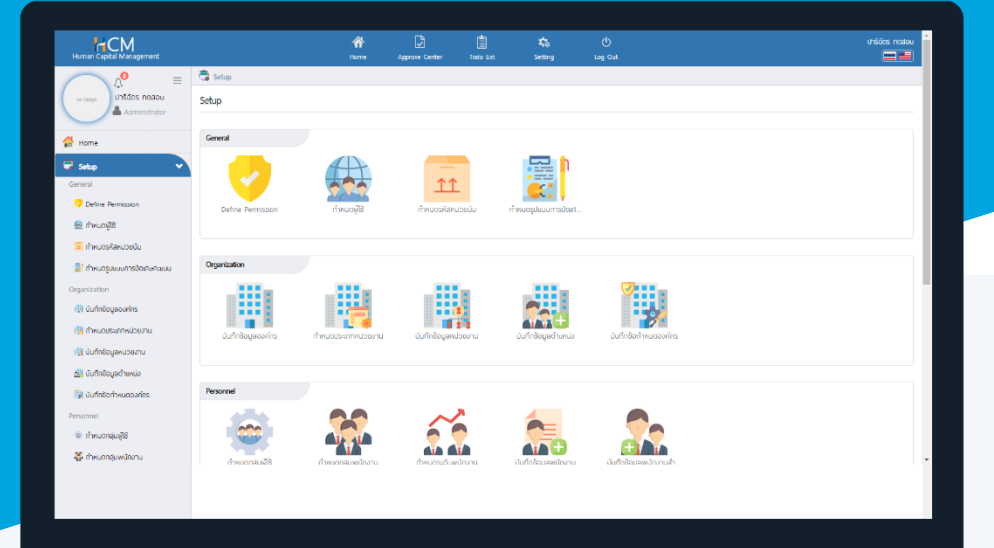

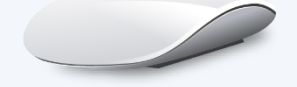

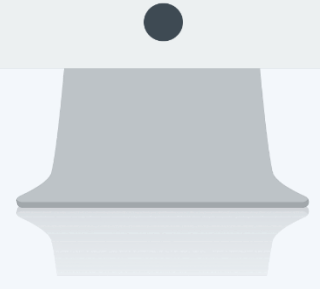

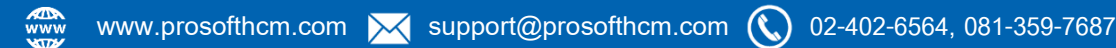

## สารบัญ

Setup Approve Center

| บันทึกสิทธิ์การมองเห็นข้อมูล |   |
|------------------------------|---|
| User Login                   | 1 |
| Permission User              | 2 |

## บันทึกสิทธิ์การมองเห็นข้อมูล

ใช้สำหรับกำหนดสิทธิ์การมองเห็นข้อมูลสำหรับแต่ละ User ว่าสามารถมองเห็นพนักงานกลุ่มใด ที่หน้าจอใดได้บ้าง แต่ก่อนที่จะสามารถบันทึกข้อมูลที่หน้าจอนี้ได้ต้องกำหนดกลุ่มผู้ใช้ และกำหนด User Login ให้พนักงานก่อนจากเมนู กำหนด ผู้ใช้ สามารถเข้าถึงหน้าจอได้ที่หน้าจอ "Setup" > "Approve Center" > "บันทึกสิทธิ์การมองเห็นข้อมูล"

User Login : เลือกผู้ใช้ที่ต้องการบันทึกสิทธิ์การมองเห็นข้อมูล

| เพิ่มบันทึกสิทธิ์การม | องเห็น (i)      |                           | องค์กร (1) [001] บริษัท โปรชอฟท์ เอชชิเอ็ม จำกัด 💙 |
|-----------------------|-----------------|---------------------------|----------------------------------------------------|
|                       |                 |                           | 🖺 Save 🗸 🖌 Close                                   |
| User Login            | Permission User |                           |                                                    |
| ชื่อเข้าระบบ *        |                 | Aunchaya 📰                |                                                    |
| รหัสพนักงาน           | : [             | CM48-266                  |                                                    |
| ชื่อพนักงาน           | : [             | นางสาวอัณณ์ชญา กดสอบ      |                                                    |
| ชื่อหน่วยงาน          | : [             | ACC Customer Maintainance |                                                    |
| ดำแหน่ง               |                 | Maintainance Manager      |                                                    |
|                       |                 |                           |                                                    |

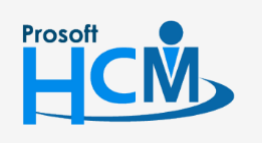

**Q** 2571/1 ซอฟท์แวร์รีสอร์ท ถนนรามคำแหง แขวงหัวหมาก เขตบางกะปี กรุงเทพฯ 10240

♀ 287 หมู่ 5 ต.สันทรายน้อย อ.สันทราย จ.เซียงใหม่ 50210

02-402-6560, 081-359-7687

support@prosofthcm.com

1

: เลือกกลุ่มพนักงาน และสิทธิ์การมองเห็นพนักงานในแต่ละหน้าจอ Permission User

] เพื่อเลือกกลุ่มผู้ใช้ตามที่ต้องการกำหนดสิทธิ์การมองเห็นให้กับ User การเลือกกลุ่มผู้ใช้ Click Add Employee Group

| tup > บนทึกสิทธิการมองเห็น > แก้ไขบัน                       | นทึกสิทธิ์การมองเห็น  |                                         |                     |                         |         |                          |  |
|-------------------------------------------------------------|-----------------------|-----------------------------------------|---------------------|-------------------------|---------|--------------------------|--|
| ันทึกสิทธิ์การมองเห็น 🕖                                     |                       |                                         | องค์กร (1) [5001    | ] บริษัท ตัวอย่าง จำกัด | ~       | > บันทึกสิทธิ์การมองเห็น |  |
|                                                             |                       |                                         | 🖺 Save 🗸            | î Delete                | X Close | Search                   |  |
| User Login Permission Add Employee Group Exception Employee | User                  | n Performance Report                    |                     |                         |         |                          |  |
| 💼 กำหนดกลุ่มผู้ใช้                                          | ۲                     | ชื่อเมนู                                | ຽບົດເມບູ            |                         |         |                          |  |
| บันทึกพนักงานสำหรับกลุ่                                     | ຸ່ມຜູ້ໃช້             |                                         |                     |                         | ×       |                          |  |
| ทั้งหมด 🗸                                                   | · .                   | Q                                       |                     |                         |         |                          |  |
| รหัสกลุ่มพู้ใช้                                             | ชื่อกลุ่มผู้ใช้       | รายละเอียด                              | จำนวนพนักงานในกลุ่ม | ชื่อองค์กร              |         |                          |  |
| PG-001                                                      | ຜູ້ດູແລຣະບບ           | ผู้ดูแลระบบทุกคนและผู้บังคับบั          | 1                   | บริษัท ตัวอย่าง จำกัด   | *       |                          |  |
| PG-002                                                      | ผู้บริหารและผู้จัดการ | ผู้ดูแลระบบที่ได้รับสิทธิ์นี้เท่านั้นมี | 3                   | บริษัท ตัวอย่าง จำกัด   |         |                          |  |
| PG-004                                                      | บัญชีและการเงิน       |                                         | 5                   | บริษัท ตัวอย่าง จำกัด   |         |                          |  |
| PG05                                                        | ทรัพยากรบุคคล         | -                                       | 4                   | บริษัท ตัวอย่าง จำกัด   |         |                          |  |
|                                                             |                       |                                         |                     |                         |         |                          |  |

เมื่อเลือกกลุ่มพนักงานที่ต้องการแล้วระบบจะแสดงบันทึกกลุ่มผู้ใช้ที่เลือกด้านซ้ายมือของบันทึกกลุ่มผู้ใช้ โดยสามารถ กำหนดสิทธิ์ในแต่ละ Module ด้านขวา และเลือกเมนูในแต่ละเมนู ที่ต้องการกำหนดสิทธิ์การมองเห็นได้โดยการ Click 🜌 ดัง ภาพ

| er<br>ອາ<br>Setup Strategy Man Performance Repo<br>ອາ<br>ອາ<br>ອາ<br>ອາ<br>ອາ<br>ອາ<br>ອາ<br>ອາ<br>ອາ<br>ອາ                                                 | งort<br>ชนิดมบู<br>หน้าต่าง                                                                                                    |                                                                                                    |
|----------------------------------------------------------------------------------------------------|----------------------------------------------------------------------------------------------------|----------------------------------------------------------------------------------------------------|
| ເຊັ່ງ     ເຊັ່ງ     ເຊັ່ງ     ເຊັ່ງ       Setup     Strategy Man     Performance     Report       ເຊັ່ງ     ເຊັ່ງ     ເຊັ່ງ       ເຊັ່ງ     ເຊັ່ງ     ເຊັ່ງ | ม<br>iort<br>ชนิดเมนู<br>หน้าต่าง                                                                                                    | •                                                                                                    |
| <ul> <li>ช่อยมูมั</li> <li>ช่อยมูมัติแก้ไขเอกสาร</li> <li>แก้งผอกวรประมันผอกระปะดีบัติงานสำหรับพบโดงาน</li> </ul>                                           | <b>ชนิดเมนู</b><br>หน้าต่าง                                                                                                    | •                                                                                                    |
| <ul> <li>ขออนุมัติแก้ไขเอกสาร</li> <li>แล้วผลอายุประมีมนความได้มีดีว่ามีสำหรับพบได้ว่าม</li> </ul>                                                          | หน้าต่าง                                                                                                    |                                                                                                    |
| 🖙 แก้งผลการประมันผลการปกิบัติงานสำหรับพบัดงาน                                                                                                    |                                                                                                    |                                                                                                    |
| 🖉 แบบพลิการประเมติพลิการปฏิบัติชาติสากรบพิตาชาติ                                                                                                    | หน้าต่าง                                                                                                    |                                                                                                    |
| 🕑 บันทึกปิดการประเมิน                                                                                                    | หน้าต่าง                                                                                                    |                                                                                                    |
| 🕑 แบบประเมินพลการปฏิบัติงาน                                                                                                    | หน้าต่าง                                                                                                    |                                                                                                    |
| 🕑 แบบประเมินพลสัมฤทธิ์ในงาน                                                                                                    | หน้าต่าง                                                                                                    |                                                                                                    |
| 🕑 แบบประเม็นสมรรถนะ                                                                                                    | หน้าต่าง                                                                                                    |                                                                                                    |
| 🕢 สรุปการประเมินพลประจำปี                                                                                                    | หน้าต่าง                                                                                                    |                                                                                                    |
| ซอฟท์แวร์วีสอร์ท ถนนรามคำแหง แขวงหัวหมาก เขตบางเ                                                                                                    | กะปี กรุงเทพฯ 10240                                                                                                    | -768                                                                                                    |
|                                                                                                    | <ul> <li>บันทึกปิดการประเมิน</li> <li>แบบประเมินผลการปฏิบัติงาน</li> <li>แบบประเมินผลสัมฤกธิ์ในงาน</li> <li>แบบประเมินสมรรถนะ</li> <li>สรุปการประเมินผลประจำปี</li> <li>ชอฟท์แวร์รี่สอร์ท ถนนรามคำแหง แขวงหัวหมาก เขตบาง</li> </ul> | <ul> <li>มันทึกปิดการประเมิน หน้าต่าง</li> <li>แบบประเมินผลการปฏิบัติงาน หน้าต่าง</li> <li>แบบประเมินผลสัมฤกธิ์ในงาน หน้าต่าง</li> <li>แบบประเมินสมธรถนะ หน้าต่าง</li> <li>สรุปการประเมินผลประจำปิ หน้าต่าง</li> <li>อายารประเมินผลประจำปิ หน้าต่าง</li> </ul> |

•

www.prosofthcm.com

<u>หมายเหตุ</u> เมนูที่เลือก ๔ คือกำหนดให้มองเห็นเฉพาะพนักงานตามกลุ่มผู้ใช้ที่เลือก หากไม่ได้เลือก ๔ คือไม่จำกัดสิทธิ์การ มองเห็น สามารถมองเห็นพนักงานได้ทุกคน

หากต้องการยกเว้นการมองเห็นพนักงานที่อยู่ในกลุ่มผู้ใช้ที่เลือกไว้ บาง User ให้เลือกกลุ่มผู้ใช้ที่มีพนักงานที่ต้องการ ยกเว้น แล้ว Click <u>Excepton Employee</u> และ Click I เลือกพนักงานที่ต้องการยกเว้นไม่ให้ผู้ใช้ดังกล่าวมองเห็นจากนั้น กด ดังภาพ

| ້າມກິດສັກຣັດງ         | ารแองเห็น 🕖                                     |                                             |                                                                                                    |                                                                                                  | องค์กร (1)                                                                                                    |       |
|-----------------------|-------------------------------------------------|---------------------------------------------|----------------------------------------------------------------------------------------------------|--------------------------------------------------------------------------------------------------|----------------------------------------------------------------------------------------------------|-------|
| our mention           |                                                 |                                             |                                                                                                    |                                                                                                  | Save Callete                                                                                                    | Close |
| User Login            | Permission                                      | User                                        |                                                                                                    |                                                                                                  |                                                                                                    |       |
| Add Empl              | loyee Group                                     | Carlos Setup                                | Strategy Man Performance                                                                                           | بي<br>Report                                                                                     |                                                                                                    |       |
| กำหนดกะ<br>พนักงานที่ | ลุ่มผู้ใช้<br>งหมด 🛛 🕄                          |                                             | ชื่อเมนู                                                                                                    |                                                                                                  | ชนิดเมนู                                                                                                    |       |
| บัญชีและกา            | ารเงิน                                          | <ul> <li>บนทกข</li> <li>บันทึกพ่</li> </ul> | อมูลพนกงาน<br>ขนสภาพความเป็นพนักงาน                                                                                | หน้าต่าง                                                                                         |                                                                                                    |       |
| พนักง                 | าน                                              |                                             |                                                                                                    |                                                                                                  |                                                                                                    |       |
| ทั้งหมด               | 1                                               | •                                           |                                                                                                    | Q                                                                                                |                                                                                                    |       |
|                       |                                                 |                                             |                                                                                                    |                                                                                                  |                                                                                                    |       |
| _                     | skawuni                                         | งาน                                         | ชื่อพนักงาน                                                                                                    | ชื่อหน่อ                                                                                         | ยงาน ดำแหน่ง                                                                                                    |       |
|                       | 4500001                                         | חרט                                         | <b>ชื่อพนักงาน</b><br>นายทดสอบ เพิ่มข้อมูล                                                                         | <b>ชื่อหน่ว</b><br>ฝ่ายบัญชีและการเงิน                                                           | <b>ยงาน ดำแหน่ง</b><br>ผู้จัดการฝ่ายบัญชีและการเงิน                                                                                                    |       |
|                       | 4500001<br>60-004                               | งาน                                         | 8อพนักงาน<br>นายทดสอบ เพิ่มข้อมูล<br>นายสมสมร โชคดี                                                                | <b>ชื่อหน่ะ</b><br>ฝ่ายบัญชีและการเงิน<br>ฝ่ายบัญชีและการเงิน                                    | ขยงาน ดำแหน่ง<br>ผู้จัดการฝ่ายมัญชีและการเงิน<br>ผู้จัดการฝ่ายมัญชีและการเงิน                                                                             |       |
|                       | 4500001<br>60-004<br>60-007                     | ภาน                                         | 8อพนักงาน<br>นายทดสอบ เพิ่มข้อมูล<br>นายสมสมร โชคดี<br>นางสมใจ ไฟดี                                                | ชื่อหน่ะ<br>ฝ่ายบัญชีและการเงิน<br>ฝ่ายบัญชีและการเงิน<br>แผบกบัญชี                              | ขยงาน ตำแหน่ง<br>ผู้จัดการฝ่ายบัญชีและการเงิน<br>ผู้จัดการฝ่ายบัญชีและการเงิน<br>เจ้าหน้าที่แพนกบัญชี                                                     |       |
|                       | 4500001<br>60-004<br>60-007<br>60-012           | ภาม                                         | 8อพนักงาน<br>นายทดสอบ เพิ่มข้อมูล<br>บายสมสบร โชคดี<br>นางสมใจ ไฟดี<br>นางกรกฏ หวานดี                              | ชื่อหน่ะ<br>ผ่ายบัญชีและการเงิน<br>ผ่ายบัญชีและการเงิน<br>แผนกบัญชี<br>แผนกการเงิน               | ขยงาน ตำแหน่ง<br>พู้จัดการฝ่ายบัญชีและการเงิน<br>ผู้จัดการฝ่ายบัญชีและการเงิน<br>เจ้าหน้าที่แผนกบัญชี<br>เจ้าหน้าที่ฝ่ายการเงิน                           |       |
|                       | 4500001<br>60-004<br>60-007<br>60-012<br>60-018 | ภาม                                         | 8อพนักงาน<br>นายทดสอบ เพิ่มข้อมูล<br>บายสมสมร โชคดี<br>นางสมใจ ไฟดี<br>บางกรกฏ หวานดี<br>นางกรองแก้ว พักุล         | ช่อหน่ะ<br>ฟ้ายบัญชีและการเงิน<br>ฟ้ายบัญชีและการเงิน<br>แผนกบัญชี<br>แผนกการเงิน<br>แผนกบัญชี   | งขงาน ดำแหน่ง<br>ผู้จัดการฝ่ายมัญชีและการเงิน<br>ผู้จัดการฝ่ายมัญชีและการเงิน<br>เจ้าหน้าที่แงนกบัญชี<br>เจ้าหน้าที่ฝ่ายการเงิน                           |       |
|                       | 4500001<br>60-004<br>60-007<br>60-012<br>60-018 | ภาน                                         | ชื่อพนักงาน     นายทดสอบ เพิ่มข้อมูล     นายสมสมร โชคดี     นางสมใจ ใฝ่ดี     นางกรกฏ หวานดี     นางกรองแก้ว พักุล | ช่องหน่ะ<br>ฝ่ายบัญชีและการเงิน<br>ฝ่ายบัญชีและการเงิน<br>แผนกกบัญชี<br>แผนกการเงิน<br>แผนกกัญชี | มยงาน ดำแหน่ง<br>ผู้จัดการฝ่ายบัญชีและการเงิน<br>ผู้จัดการฝ่ายบัญชีและการเงิน<br>เจ้าหน้าที่แผนทบัญชี<br>เจ้าหน้าที่ฝ่ายการเงิน<br>เจ้าหน้าที่ฝ่ายการเงิน |       |

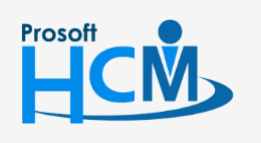

♀ 2571/1 ซอฟท์แวร์รีสอร์ท ถนนรามคำแหง แขวงหัวหมาก เขตบางกะปี กรุงเทพฯ 10240

♀ 287 หมู่ 5 ต.สันทรายน้อย อ.สันทราย จ.เชียงใหม่ 50210

02-402-6560, 081-359-7687

support@prosofthcm.com

Ļ